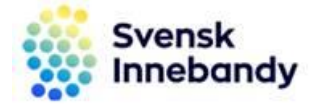

2018-09-18

## Skicka kallelse till motståndare och domare

Förenkla uppgiften med att skicka en e-postkallelse till motståndare och domare via Kallelsefunktionen i iBIS.

## Gör så här – via lagets matchlista

|   | Föreningens lag «                                                                                                    | Lag - Gränna AIS Div 3                                                                                          |     |                          |                      |                |                     |                      |          |
|---|----------------------------------------------------------------------------------------------------|----------------------------------------------------------------------------------------------------|-----|--------------------------|----------------------|----------------|---------------------|----------------------|----------|
| ( | Herrar<br>Gränna AIS Div 3<br>Gränna AIS Div 4<br>Gränna AIS IAS lag                                                                                    | Uppgifter                                                                                                    | 1 1 | ävlingar Matc            | her Personer         | Anläggningar   | Trupp               |                      |          |
|   |                                                                                                    | Gränna AIS (Herrar Division 3 Norra) V Visa endast lagets matcher i tävlingen III Prenumerera på lagets matcher |     |                          |                      |                |                     |                      |          |
|   | Ungdom Pojkar                                                                                                    | Status                                                                                                    |     | Spelp                    | rogramet preliminärt |                |                     |                      |          |
|   | <ul> <li>Gränna AIS P03-04</li> <li>Barn Pojkar</li> <li>Gränna AIS P07/08</li> <li>Gränna AIS P09 poolspel</li> <li>Iränna AIS P09 poolspel</li> </ul> |                                                                                                    |     |                          |                      |                |                     |                      |          |
|   |                                                                                                    | Visa omgångsintervall 🗹                                                                                         |     |                          |                      |                |                     |                      |          |
|   |                                                                                                    | Visa listan i utskriftsvänligt format                                                                           |     |                          |                      |                |                     |                      |          |
|   |                                                                                                    | 🗌 Visa även matcher i tävlingar där föreningen är medarrangör                                                   |     |                          |                      |                |                     |                      |          |
|   |                                                                                                    | A MatchNr                                                                                                    | Omg | Omgångsintervall         | Hemmalag             | Bortalag       | Datum/Tid           | Plan                 | Resultat |
|   |                                                                                                    | 142300003                                                                                                    | 1   | 2018-10-06<br>2018-10-07 | Hovslätts IK B       | Gränna AIS     | 2018-10-05<br>20:00 | Stadsgården, Råslätt |          |
|   |                                                                                                    | 142300007                                                                                                    | 2   | 2018-10-08<br>2018-10-14 | Gränna AIS           | Vimmerby IBK B | 2018-10-14<br>15:30 | Ribbahallen A-hall   |          |
|   |                                                                                                    | 1/2200016                                                                                                    | 2   | 2018-10-15               | IDE Transe           | Cuinna ATC     | 2018 10 10          | Transa Idrottaball   |          |

- 1. Klicka på lagnamnet i vänster menyrad.
- 2. Klicka på fliken Matcher och välj match.

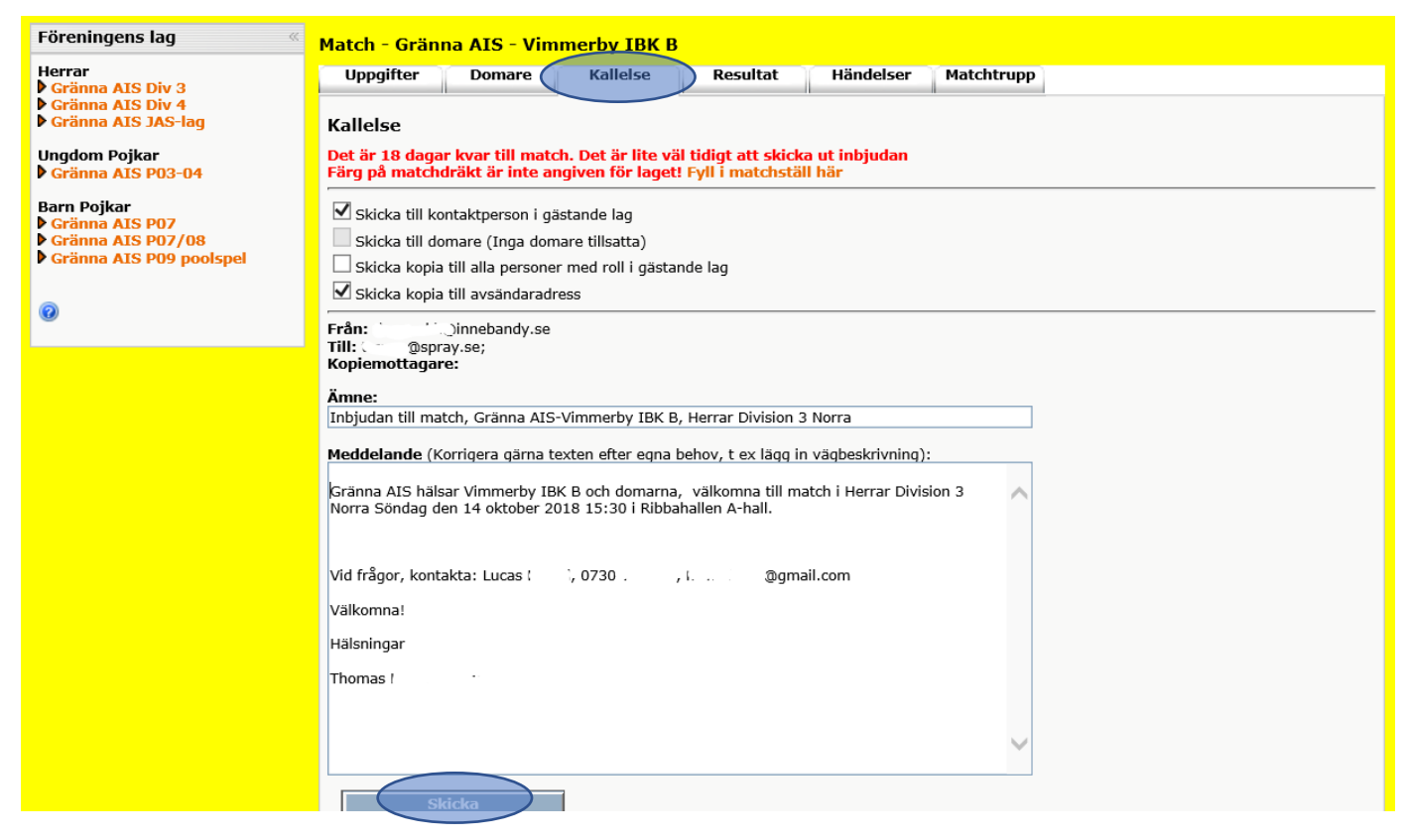

a. Klicka på fliken Kallelse.